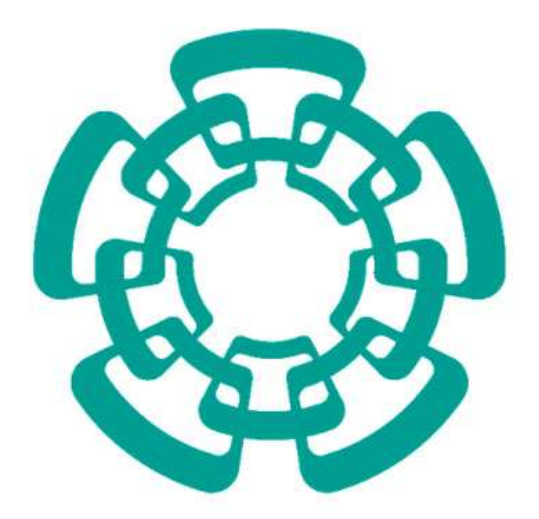

CENTRO DE INVESTIGACIÓN Y DE ESTUDIOS AVANZADOS DEL I.P.N. Sistema de Gestión Integral Institucional (SGII).

Comprobación de Gastos.

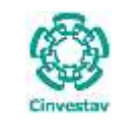

# Comprobación de Gastos.

# Contenido

| Α. | ACCESO AL SISTEMA DE GESTIÓN INTEGRAL INSTITUCIONAL | . 3 |
|----|-----------------------------------------------------|-----|
|    | ELEMENTOS DE LA VENTANA                             | . 6 |
| 1. | COMPROBACIÓN DE GASTOS                              | . 7 |
|    | 1.1 SOLICITUD DE PAGO                               | . 7 |
|    | 1.1.1 CAPTURA COMPROBACIÓN DE GASTOS                | 8   |

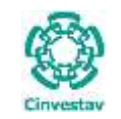

# A. Acceso al Sistema de Gestión Integral Institucional

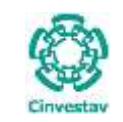

#### Acceso al Sistema de Gestión Integral Institucional

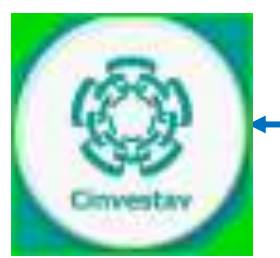

Figura 1. Ícono del Sistema de Gestión Integral Institucional.

- 1. El Usuario verifica que tenga el ícono del **SGII**, localizado en el **Escritorio** del equipo de cómputo (ver Figura 1).
- 2. De doble clic, al ícono del SGII.
- **3.** El SGII abre la siguiente ventana que se observa en la Figura 2.

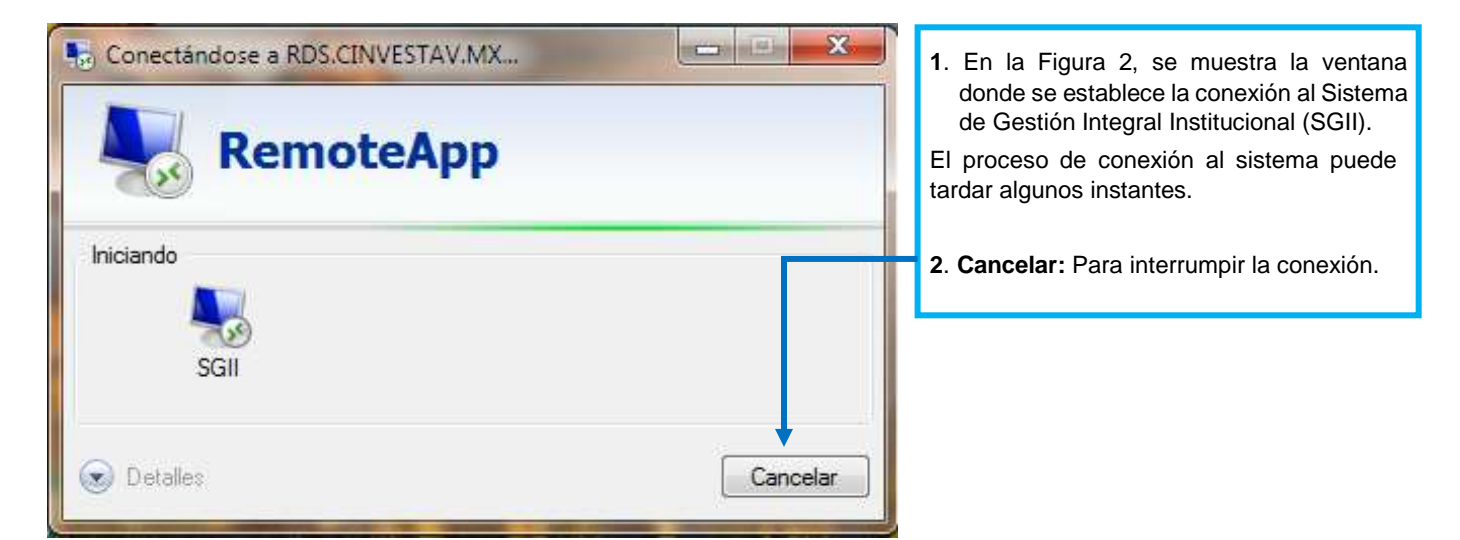

Figura 2. Conexión al servidor

| Fecha de Emisión: | Fecha de Revisión: | Versión: 1.0 |
|-------------------|--------------------|--------------|

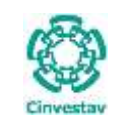

|                                                                                    | Acceso al Sistema |
|------------------------------------------------------------------------------------|-------------------|
|                                                                                    | Usuario           |
| Cinvestav                                                                          | Contraseña        |
| Centro de Investigación y de Estudios<br>Avanzados del Tastituto Politérnico Nacio |                   |

Figura 3. Ventana de Acceso al SGII.

La Figura 3 muestra, la ventana principal para el acceso al Sistema de Gestión Integral Institucional (SGII).

- 1. Captura Usuario y Contraseña correspondientes para ingresar al SGII.
- 2. Los botones:

Aceptar: Permite ingresar al Menú Principal del SGII.

- Cancelar: Termina la sesión.
- 3. El Usuario puede modificar la contraseña, de clic al botón Cambiar Contraseña.

4. En caso de no recordar la contraseña, de clic al botón **Recordar Contraseña**. El SGII le proporcionara la información necesaria para recuperarla.

**NOTA:** La asignación del Nombre de Usuario y Contraseña para entrar al Sistema, son otorgadas por el administrador de acuerdo al perfil o permisos para ingresar a las opciones y las actividades que realiza el usuario.

|                                                          | 日十日 🔤 🔤 Come al localizative (C. 4                                                                                                    | - 4 |
|----------------------------------------------------------|----------------------------------------------------------------------------------------------------|-----|
| Pulse sobre el icono Cinvestav, el                       | Cinvestav 8 8 8 8 8 5FF                                                                                                    |     |
| sistema direcciona a la página web de<br>la institución. | Implication       Implications       Implications   <                                                                                                    |     |
|                                                          | Image: Contract of the contract of the contract of the |     |
|                                                          |                                                                                                    |     |

Figura 4. Página Web Cinvestav.

| Fecha | de | Emisión: |
|-------|----|----------|

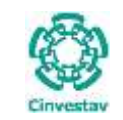

## Elementos de la ventana

| Elemento/Objeto                         | Descripción                                                                                                    | Ilustración                                                                                                    |
|-----------------------------------------|----------------------------------------------------------------------------------------------------|----------------------------------------------------------------------------------------------------|
| Campo de texto.                         | Permite introducir valores o datos,<br>para realizar búsquedas o<br>capturar información.                                                                                                    |                                                                                                    |
| Casilla de<br>verificación.<br>Checkbox | <b>Marcada o Desmarcada</b> : Activa o desactiva, alguna opción o acción que esta enlazada a una funcionalidad del sistema.                                                                              |                                                                                                    |
|                                         | En este tipo de casilla, puede marcar más de una opción.                                                                                                    | Ambos     O Directos                                                                                                    |
| Lista desplegable.<br>Combo box         | Al pulsar sobre este elemento,<br>muestra un listado que permite al<br>usuario, seleccionar un valor de la<br>lista.                                                                                     | CARGO                                                                                                    |
| Botón.                                  | Ejecuta o desencadena una acción, en el sistema.                                                                                                    | IMPRIME                                                                                                    |
| Panel o bandeja de<br>información.      | Muestra una serie de información,<br>asociada a un tema, mediante<br>columnas que describen parte de<br>la información. Permitiendo al<br>usuario, visualizar detalladamente<br>registros e información. | Avergeuer     COMPRESENTATION     COMPRESENTATION     COMPRESENTATION     COMPRESENTATION     COMPRESENTATION     COMPRESENTATION     COMPRESENTATION     COMPRESENTATION     COMPRESENTATION     COMPRESENTATION     COMPRESENTATION |
| Área de texto.                          | Es un campo para mostrar o capturar texto de varias líneas.                                                                                                    | Antiopos e Provestines                                                                                                    |
| Botones de<br>Control                   | En la esquina superior derecha se<br>encuentran los botones para<br>Minimizar, Maximizar/Restaurar y<br>Cerrar las ventanas en uso.                                                                      |                                                                                                    |

Tabla 1. Elementos en la Ventana.

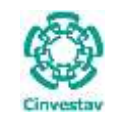

# 1. Comprobación de Gastos.

## 1.1 Solicitud de Pago.

#### Fecha de Emisión:

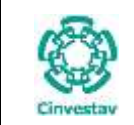

### 1.1.1 Captura Comprobación de Gastos.

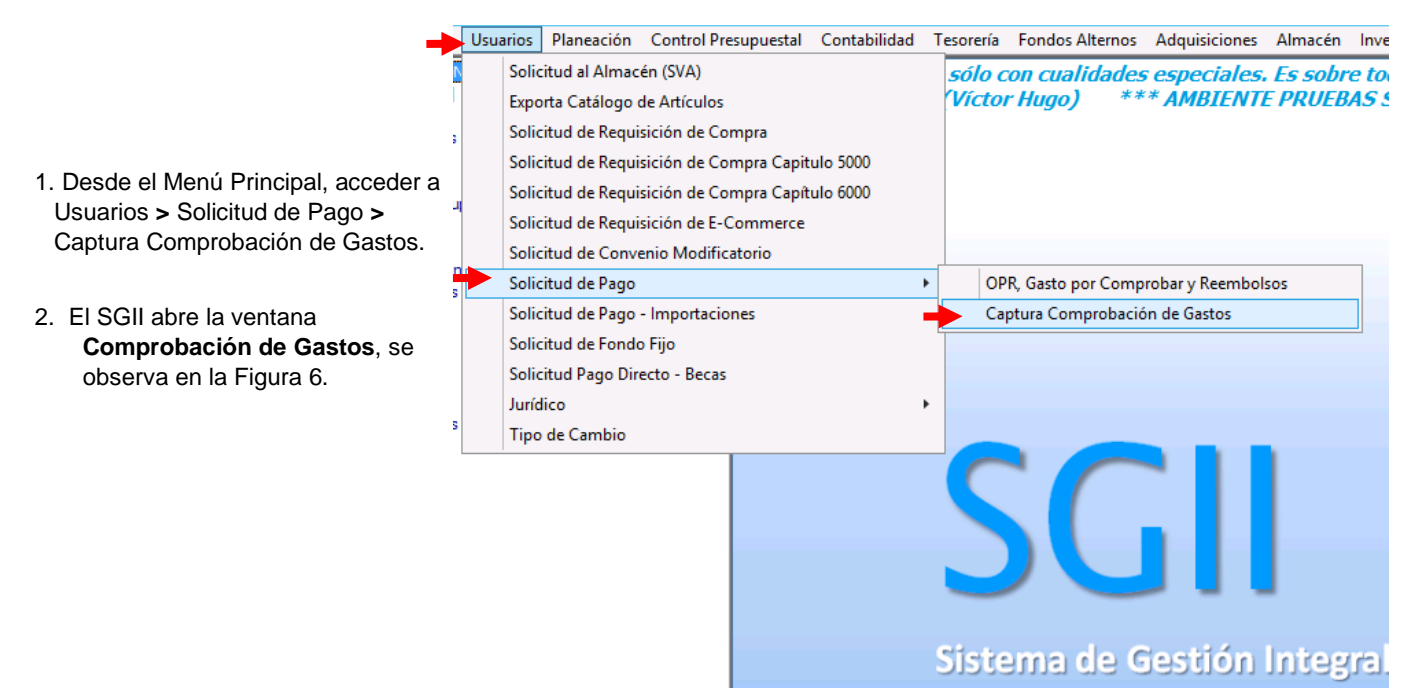

Figura 5. Acceso a Solicitud de Pago – Captura Comprobación de Gastos.

| 7                      |                       |                                                                                                    |                                             | C                      | omprobació                    | n de Gastor                 | ř.        |            |                                                                                                    |                                                                                                    |             |
|------------------------|-----------------------|----------------------------------------------------------------------------------------------------|---------------------------------------------|------------------------|-------------------------------|-----------------------------|-----------|------------|----------------------------------------------------------------------------------------------------|----------------------------------------------------------------------------------------------------|-------------|
| A741<br>1918           | Y L                   | citad Grolen                                                                                          | Page Ver Solicitud                          |                        |                               |                             |           |            | Var Comprehector                                                                                                    | broke Comproduction                                                                                                    | 140         |
| at the first           | Citaban<br>Pager      |                                                                                                    | Department                                  | Fuarme<br>Prostriation | Property.                     | inere .                     | Manara    | -          | Bagaroutin                                                                                                    | farme free                                                                                                    | fatered     |
|                        |                       | -                                                                                                    | EN DE DESENTATION DE MAINMER DE             | 101010-0010-001        | 100101-08                     | 1,000,000                   | -         | 100        | MARKET CONTRACTOR                                                                                                    | Manager                                                                                                    |             |
|                        | *****                 |                                                                                                    | IN DIS DEPARTMENTS DE MARMANCES             | TELEVISION CONTRACTOR  | 111111-009                    | 4,007.34                    | and get   | 19470      | INFORMATION AND ADDRESS                                                                                                    | 18AUGUIDADA                                                                                                    |             |
| 19744                  | 11243-08              | entitie orienable.                                                                                    | en de ornanaansto de satesances             | OTENCEPENANCE          | 238049-13                     | 75,604.78                   | arityre   | 18948      | HALLIN PLANTED HALLING                                                                                                    | TRANSTRACO                                                                                                    | In conness  |
| 0254                   | 01544-18              | BOURLE DESCRIPTION                                                                                    | DIT DIS OFFICIARE AMERICAL DE MANTENARISCAS | ONTRACEDURADES         | 138645-08                     | 1,156.00                    | aritype   | Inset .    | HERE FLEWING HELPOIR                                                                                                    | TRAUSIUMENICA                                                                                                    | SHOOMINGENE |
| elantides at           | Nes de                | Passies Refat                                                                                         |                                             |                        |                               |                             |           | _          |                                                                                                    |                                                                                                    | _           |
| daritin d<br>Inatri    | No. da<br>Gastria     | Pasajas   Rufus  <br>Rusandar   Eliz                                                                  |                                             |                        | Tetarlian                     | tari a Comprohe             |           | 100.00 %e  | af die Gastren Regentachen                                                                                                    | 8.08 (aferencia                                                                                                    | L Ho        |
| ituariin di<br>ituarii | No de<br>Cantos       | Panges Rollan<br>Gaardar Dir                                                                          | nine                                        |                        | . Tetar Bad                   | tori a Comprehen            |           | 100.00 %ar | al de Quites Reportados:<br>Internet Internet Internet Internet                                                                                                    | 8.00 (aferencia<br>Second<br>Second | - K.460     |
| inarti<br>Inarti       | No. da<br>Cantos<br>C | Noticitation of A                                                                                     | tine -                                      |                        | Tetat Gan                     | tori a Comproduz            |           | 100.00 No. | al de Galfes Reportados                                                                                                    | 0.00 Diference<br>Anna Santa<br>Santa Santa<br>Santa Santa                                                                                                    | - K.84      |
| laride d<br>Insert     | Net de<br>Cantos      | Nelsonates A<br>Peoges Relax<br>Bearter Bo<br>Peower Beart                                            | tine<br>I ford Personne<br>I ford Personne  |                        | Tetat Bad                     | tori a Comproduz<br>Tres    | •         | No. on No. | al de Gallies Regentadous<br>el nome<br>betranne de la nome<br>betranne de la nome<br>de la nome<br>de la | 0.00 (Marancia<br>Apato Success<br>A Success<br>A Succe                                                                                                    | - KHA       |
| itartik d              | No. da<br>Gastos      | Notice Andread of<br>Pacages   Testano<br>Guardiano   Elite<br>Insuese   Energy<br>Insuese   Energy   | ting<br>I have Thermody<br>I have Thermody  |                        | . Tatat kan<br>nangat (*)     | tori a Carrigendar<br>Maria | - 6.0<br> | 101.00 Tes | of die Galifee Regentaalees<br>nie eense<br>keinen se                                                                                                    | 8.08 (starreis<br>Apade Incont<br>a land fermion                                                                                                    | L Ha        |
| inanti<br>Inanti       | No. da<br>Garden      | Selficitude) 4<br>People Selfic United                                                                | ting<br>I have Thermody.                    |                        | , Sector Hand<br>Homes et al. | tori a Contegendari<br>Mat  | - 6,0     | NO.00 No.  | of die Galifee Regentaalees<br>nij eense<br>konstant in die<br>konstant in die                                                                                                    | 8.08 (starenis<br>la sub la su<br>n la su<br>n la su<br>n la su                                                                                                    | - Killin    |
| landa d                | Naj da<br>Gastos<br>E | Notice Andread of<br>Pacages   Teleface  <br>Guardian   Elife<br>Innexes   Energy<br>Innexes   Energy | ting<br>I band Thomston                     |                        | , Tetar Kan<br>Matanan (      | toi a Congerchan<br>Per     | - 6,0     | KALON No.  | of die Galifee Regentaalees<br>na ween ween als and als and als and also<br>het ween als als als als als als als als als als                                                                                                    | 8.08 (Marancia<br>Apada Inscand<br>A land formuna                                                                                                    | - Litt      |

Figura 6. Comprobación de Gastos.

| Fecha de Emisión: | Fecha de Revisión: | Versión: 1.0 |
|-------------------|--------------------|--------------|

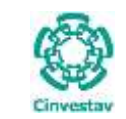

# CENTRO DE INVESTIGACIÓN Y DE ESTUDIOS AVANZADOS DEL INSTITUTO HOJA 9 DE 12 POLITÉCNICO NACIONAL SISTEMA SGII COORDINACIÓN GENERAL DE SERVICIOS DE TECNOLOGÍAS DE LA INFORMACIÓN Y LAS FECHA DE ELABORACIÓN ABRIL-2018 COMUNICACIONES GUIA DE GASTOS. GUIA DE USUARIO

| Sector                                           | Orden                                                                                                    |                                                                                                    | legerterneritet        |                                           | Fuerte                 | Property           | Augeotta                                   | Unante      | 1 4540                                                                                                    | Regenerable                                                                                                    | 1.                         | Furtha Page       | 64      |
|--------------------------------------------------|----------------------------------------------------------------------------------------------------|----------------------------------------------------------------------------------------------------|------------------------|-------------------------------------------|------------------------|--------------------|--------------------------------------------|-------------|----------------------------------------------------------------------------------------------------|----------------------------------------------------------------------------------------------------|----------------------------|-------------------|---------|
|                                                  | Page                                                                                                    | ALL DISCOUNT OF THE OWNER.                                                                                                    |                        |                                           | Financiamiente         | Contraction of the | 1000                                       |             | -                                                                                                    |                                                                                                    |                            |                   |         |
| -                                                |                                                                                                    | BULLEUR DINCHADEL BIT                                                                                                    | INI DEPARTMENTS OF A   | ARTHANICAL                                | BATRADEDHAMES          | ATALIS-MP          | 4,107.02                                   | arriagina 1 | -                                                                                                    | BENGALE SPINI NAMES AND                                                                                                    |                            | TRANSPORTUNE      | MIN COM |
| 01252                                            | 01545-38                                                                                                    |                                                                                                    | URL DEPARTMANENCE OF A | ATTMATCAL                                 | ENTENDEDRIMMOS         | 338045-08          | 71,694.75                                  | aringen .   | 20040                                                                                                    | JAMO FUENTES HECTOR                                                                                                    |                            | TRANSFERENCIA     | SPE COM |
| 01234                                            | 01545-38                                                                                                    |                                                                                                    | DEL CEPARTAMENTO DE N  | ARTIMANTERS.                              | EXTRACIPEDINARIOS      | 218045-08          | 1.194.00                                   | ariliges    | 28847                                                                                                    | AREAD FLORIDON ARCTOR                                                                                                    |                            | TRANSFERENCIA     | Min com |
| Relación d                                       | No. de<br>e Gastos                                                                                                    | forficitudes) &                                                                                                    |                        | _                                         |                        | _                  |                                            |             |                                                                                                    |                                                                                                    | 3                          |                   |         |
| Retaction d                                      | No. de<br>Gartos<br>M                                                                                                    | holoitudesi 4<br>Pessen Perren<br>Tuandar Elimin                                                                              | 2                      |                                           |                        | Tetal Ge           | eten a Compreha                            | e 📑 3       | .950.00 Je                                                                                                    | tal de Gastus Reportados                                                                                                    | 3                          | 0.00 Diterencie   |         |
| Refación d<br>Anaert                             | No. dv<br>e Gartor<br>e Cartor                                                                                                    | Sederitudezi A<br>Teasjas Teatar<br>Inandar Etimon<br>ninar Razin S                                                           | 2                      | ĸ                                         |                        | Tetal Ge           | utura a Compression<br>Maria               | e J         | .950.00 %                                                                                                    | tal de Gantos Raportados                                                                                                    | 3                          | 0.00 Diferencia   | -       |
| Retection of<br>Instantion                       | Han dar<br>- Cantter<br>- Cantter<br>-                                                                                                    | Indetitudes 4<br>Pasades Partes<br>Inamilar Desim In<br>Inter Desim In<br>1452 SONSALET (14)                                  |                        |                                           |                        | Tetal Ga           | eton a Correptoba                          | n J         | .955.00 Te                                                                                                    | tal de Gantos Reportados<br>se fonsis<br>aŭ 1350 00                                                                                          | 3<br>111.00                | 0.00 Diferencia   |         |
| Retaction of<br>Instant<br>Instant<br>(1-04-211) |                                                                                                    | Indetitudes: 4<br>Pasiger Plotser<br>Insertilar Essentia<br>viture Essentia<br>1452 constructions of<br>1334 constructions of | e Mal                  |                                           |                        | Tertal Ge          | eten a Corrupoptua<br>den<br>de n.<br>1934 |             | . 955.05 Ye<br>1 Storeth<br>1 Storeth<br>1 St | nai des Gentres Reportacións<br>des Cantino<br>des Cantino<br>des Santo del<br>Santo del<br>Santo del<br>Santo del<br>Santo del<br>Santo del | 3<br>Harris Inc.<br>114,55 | 0.00 Diferencia:  |         |
| Retection of<br>Insert                           | No. de<br>e Gantes<br>ar Contra<br>ar Contra | Indetituden 4<br>Pasiger Plotter<br>Inserfar Denie 5<br>Safa gonge, ar not<br>1311 general ar not                             | e Ala                  |                                           | ANNEAL DECISION OF THE | Tiresi Ge          | aton a Comproha<br>Me<br>Ed. K.            |             | .355.03 %                                                                                                    | nai des Gestros Reperstados<br>las Cantino<br>Jos S.250.00<br>autor C.111.00                                                                 | 3                          | 0.00 Differencia: |         |
| Retaction of<br>Insurer                          | No. do<br>e Gamo<br>e Gamo<br>e<br>e<br>e<br>e<br>e<br>e<br>e<br>e<br>e<br>e<br>e<br>e<br>e<br>e<br>e<br>e<br>e<br>e<br>e                                                                                                    | Indetituden 4<br>Panjas Plotas<br>Inantiar Europa<br>Inantiar Decision<br>1482 Japones, Error<br>1334 annander ogé            | e Ala                  | 955<br>1967 123 00 144<br>1967 123 00 144 |                        | Tertal Ge          | aton a Corrupopha<br>Ma<br>(M.A.<br>USIN   | n T         | 1955.00 Jp<br>In Morenda T<br>International<br>International<br>Intern                                                                                                    | nal des Gestres Respontacións<br>ano Camino<br>300 S.250.000<br>ano Calification                                                             | 3<br>Marrie Tra            | 0.00 Diferencia:  |         |

Figura 7. Comprobación de Gastos (Relación de Gastos).

**Comprobación de Gastos**. En la ventana se muestran las OPR's de Gastos por comprobar que fueron capturadas por el usuario con el cual se acceso al sistema, esto quiere decir que el usuario solo verá las solicitudes que capturo.

**Relación de Gastos**. En la parte inferior de la ventana se observa la pestaña de **Relación de Gastos** aquí debe capturar el desglose de los gastos a comprobar.

- Seleccione la OPR sobre la que va a trabajar (Puede buscarla por número de solicitud u orden de pago) y de clic al botón Insertar, observe que se despliegan una serie de campos para su captura. Defina la Fecha, capture el número de Factura, la Razón Social del Proveedor, RFC del proveedor, el Concepto del gasto a comprobar, tipo de Moneda (Si elige un tipo de moneda diferente a la nacional deberá de capturar el Importe de Moneda Extranjera y su Tipo de Cambio), capture el Subtotal e IVA (Se captura el monto del IVA, NO porcentaje) y finalmente el Total. Si existen Retenciones capture el monto en su correspondiente campo.
- 2. De clic al botón Guardar. Si hay error en un concepto (registro) agregado de clic al botón Eliminar, para borrarlo.
- Repita el proceso de captura hasta finalizar los conceptos de relación de gastos por comprobar.
- 3. Conforme se vayan capturando los gastos y/o pasajes se va calculando la diferencia entre el gasto a comprobar y los gastos reportados, dicha diferencia SI ES QUE EXISTE, es la que se devolverá en tesorería.

Ahora si requiere ingresar gastos de pasajes nos situaremos en la pestaña **Pasajes** vea la siguiente Figura.

| 0                | CENTRO DE INVESTIGACIÓN Y DE ESTUDIOS AVANZADOS DEL INSTITUTO            | HOJA                 | 10 DE 12     |
|------------------|--------------------------------------------------------------------------|----------------------|--------------|
| 123              | POLITÉCNICO NACIONAL                                                     | SISTEMA              | SGII         |
| 205              | COORDINACIÓN GENERAL DE SERVICIOS DE TECNOLOGÍAS DE LA INFORMACIÓN Y LAS | FECHA DE ELABORACIÓN | ABRII - 2018 |
| Cinvectory       | COMUNICACIONES                                                           | LEADONACION          | ABATE 2010   |
| PORT OF CONCINE. |                                                                          | GUIA DE LISI         | ARIO         |

| Desci.         Market Statistics         Desci.         Desci.                                                                                                    | Selected                              | Orden<br>Regt                         |                                                      | Онриган        | until)                |           | Fuerte<br>nanciamiente | Proyetta   | hesporte                      | Unuerte                         | ****      | Responsed                                                                           |                                          | forms Page      | 6.00    |
|----------------------------------------------------------------------------------------------------|---------------------------------------|---------------------------------------|------------------------------------------------------|----------------|-----------------------|-----------|------------------------|------------|-------------------------------|---------------------------------|-----------|-------------------------------------------------------------------------------------|------------------------------------------|-----------------|---------|
| 00086         01007-08         001205         040144-00         040140         040140         040147         0401417         0401417         0401417         0401417         0401417         0401417         0401417         0401417         0401417         0401417         0401417         0401417         0401417         0401417         0401417         0401417         0401417         0401417         0401417         0401417         0401417         0401417         0401417         0401417         0401417         0401417         0401417         0401417         0401417         0401417         0401417         0401417         0401417         0401417         0401417         0401417         0401417         0401417         0401417         0401417         0401417         0401417         0401417         0401417         0401417         0401417         0401417         0401417         0401417         0401417         0401417         0401417         0401417         0401417         0401417         0401417         0401417         0401417         0401417         0401417         0401417         0401417         0401417         0401417         0401417         0401417         0401417         0401417         0401417         0401417         0401417         0401417         0401417         0401417         0                                                                                                    | TRACT                                 | -                                     |                                                      | ere out obtain | talaeuro) ter marenas | atten to  | The Difference         | LIBRING OF | 1.00100                       | Anget                           |           | Address (Address (Address)                                                          |                                          | Responsible a   | minus   |
| DU235 B1245-DB B01255 DICEMA DIL DEI DU DEFARTMENNO DE MARTMANNO DE MARTMANNO DE MARTMANNO E SEGUE-CE 71,014-75 erregen 284-8 ADD RUENESHETTER THANDOLARD 2000<br>D1254 B1244-DB B01255 DIREMA DEL DEI DU DEFARTMENNO DE MARTMANNO E MARTMANNO E SEGUE-CE 1,254.00 erregen 284-7 ADD RUENESHETTER THANDOLARD 2000<br>D1254 B1244-DB B01255 DIREMA DEL DEI DU DEFARTMENNO DE MARTMANNO E SEGUE-CE 1,254.00 erregen 284-7 ADD RUENESHETHET B<br>THANDERSKE B1244-DB B01255 DIREMA DEL DEI DU DEFARTMENNO DE MARTMANNO E SEGUE-CE 1,254.00 erregen 284-7 ADD RUENESHETHET B<br>THANDERSKE B1244-DB B01255 DIREMA DEL DEI DU DEFARTMENNO DE MARTMANNO E SEGUE<br>B1254 B1254-DB B01255 DIREMA DEL DEFARTMENNO DE MARTMANNO E SEGUE<br>B1254 B1254-DB B01255 DIREMA DEL DEFARTMENNO DE MARTMANNO E SEGUE<br>B1254 B1254-DB B01255 DIREMA DEL DEFARTMENNO DE MARTMANNO E SEGUE<br>B1254 B1254-DB B01255 DIREMA DEL DEFARTMENNO DE MARTMANNO E SEGUE<br>B1254 B1254-DB B01255 DIREMA DEL DEFARTMENNO DE MARTMANNO E SEGUE<br>B1254 B1254-DB B01255 DIREMA DE MARTMANNO E MARTMANNO E SEGUE<br>B1254 B1254-DB B01255 DIREMA DE MARTMANNO E MARTMANNO E SEGUE<br>B1254 B1254 B1254 B1255 DIREMA DE MARTMANNO E MARTMANNO E MARTMANNO E SEGUE<br>B1254 B1254 B1255 DIREMA DE MARTMANNO E MARTMANNO E MARTMANNO E SEGUE<br>B1254 B1254 B1255 DIREMA DE MARTMANNO E MARTMANNO E MARTMANNO E SEGUE<br>B1254 B1254 B1255 DIREMA DE MARTMANNO E MARTMANNO E MARTMA | 00961                                 | 01005-38                              | ROISSE OFENADEL                                      | IDIE OFLOOP N  | TAMENTO DE MATENU     | ATTEAU EN | TRADICINARIOS          | 11111-90   | 4,317.32                      | e llagest                       | 18477     | GONDALEZ ESPINO BARADE (ESU                                                         | 8                                        | TRANSFERENCEA   | BN CON  |
| DE254 BE344-18 BOLDED ORERALOEL DET OLE DESARTAMENTO DE MARTIMARENO DE MARTIMAREN                                              | 81255                                 | 01243-18                              | BOLISSE ORCHADEL                                     | INTE OFLOTIAN  | TAMENTO DE MAREMA     | ATICA) D  | TRADEDINARIOS          | 238045-08  | 71,814.75                     | aveges .                        | 28848     | JAGSO FUEKTES HELTON                                                                |                                          | TRANSFERENCIA   | 391 004 |
| Nuclin Softmades/4     5       Relación de Ganno     Penajes       Notation     Penajes       Notation     Substance       Substance     Substance       Substance <td>01254</td> <td>01544-18</td> <td>101310 0H0N408.</td> <td>INT OIL OFFICE</td> <td>TAMENTO DE MATEMO</td> <td>WITCHE EN</td> <td>TRADICINARIOI</td> <td>238043-08</td> <td>1,154.00</td> <td>eriegen</td> <td>IREAL.</td> <td>JADIO FUENPEL HEICYDR</td> <td></td> <td>TRAUSFERENCIA</td> <td>85 034</td>                                                                                                    | 01254                                 | 01544-18                              | 101310 0H0N408.                                      | INT OIL OFFICE | TAMENTO DE MATEMO     | WITCHE EN | TRADICINARIOI          | 238043-08  | 1,154.00                      | eriegen                         | IREAL.    | JADIO FUENPEL HEICYDR                                                               |                                          | TRAUSFERENCIA   | 85 034  |
|                                                                                                    | Retaction                             | tin, de<br>de Gantos                  | Pacajes Photos                                       | 5              |                       | _         |                        | 2440       |                               |                                 | 950.00 to |                                                                                     | 6                                        |                 |         |
|                                                                                                    | Relación                              | de Gastro                             | Pasajes Photos Scanther D                            | 5              |                       | E         |                        | Tenat Ga   | utus a Comproba               | n[\$                            | 958.00 to | rial da Garitus Reportados:                                                         | 5,956                                    | 00 Décencie     |         |
| 120520                                                                                                    | Relación                              | de Gastus<br>Liar                     | Pacajes Paoras<br>Scarther D                         | 5<br>minar (m  |                       |           |                        | Tenat Ge   | utus a Corregosidar<br>Minor  | n Su<br>San Superior S<br>Enver | 958.00 to | riel de Genius Reportedour                                                          | 6<br>5,998                               | 00 Diterencie   |         |
|                                                                                                    | Relación                              | tin in<br>ter Gentus<br>ter           | forumenters a<br>Journer forum<br>Guarder (1)        | 5<br>Niter (1  |                       | alline.   |                        | Tetal Ga   | altes & Correctosbar<br>Disea | n So<br>Earwei<br>V             | 558.00 To | rist de Garriss Reportadour<br>In de Carriss Reportadour<br>Sanstat<br>In 1, doi 10 | 6<br>5,556<br>Norme Trees<br>Norme Trees | 00 Désentie     |         |
|                                                                                                    | Relación<br>Inter<br>Inter<br>Interna | tie Gantes<br>de Gantes<br>ter<br>ter | Panajee Piotas Co<br>Panajee Piotas Co<br>Soundee Co | 5<br>Trans     |                       |           | 1                      | Tetal G    | ators & Corregosidad          | n Su<br>Baran<br>Paran<br>V     | 958.00 %  | rist das Gentum Respontesions<br>per de Canadas<br>and Laborated<br>and Laborated   | 6<br>5,996                               | 00 Differencies | 530     |

#### Figura 8. Comprobación de Gastos (Pasajes).

Pasajes. En esta pestaña debe capturar los gastos a comprobar de pasajes.

- 4. Ubicado en la pestaña, seleccione la solicitud (Puede buscarla por número de Solicitud u Orden de Pago) y de clic al botón Insertar, observe que se despliegan una serie de campos para su captura. Defina la Fecha, capture el Lugar Destino, Actividad, tipo de Moneda (Si elige un tipo de moneda diferente a la nacional deberá de capturar el Importe de Moneda Extranjera y su Tipo de Cambio), capture el Subtotal e IVA (Se captura el monto del IVA, NO porcentaje) y finalmente el Total.
- 5. De clic al botón Guardar. Si hay error en un concepto (registro) agregado de clic al botón Eliminar, para borrarlo.
  - Repita el proceso de captura hasta finalizar los conceptos de gastos por pasajes.
- 6. Conforme se vayan capturando los gastos y/o pasajes se va calculando la diferencia entre el gasto a comprobar y los gastos reportados, dicha diferencia SI ES QUE EXISTE, es la que se devolverá en tesorería
- 7. Una vez capturados todos los conceptos de gastos y pasajes de clic al botón Enviar Comprobación. Se emiten un par de mensajes, uno para confirmar el envío y el siguiente muestra información respecto a la comprobación que se observan en las siguientes Figuras.

|   |         |               | Atención        |          | 1           |
|---|---------|---------------|-----------------|----------|-------------|
|   | Sect    | nviana la com | nembación de se | tos para | as revision |
| Æ | CONTRAC | pondiente ?   |                 |          |             |

Figura 9. Mensaje de Confirmación.

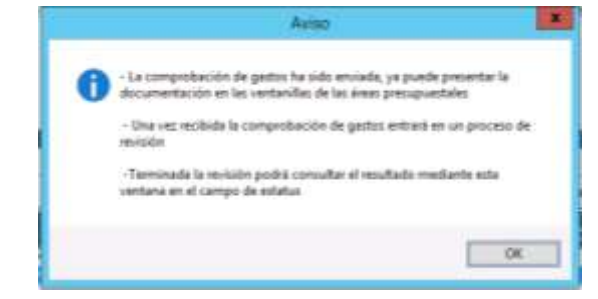

Figura 10. Mensaje de Aviso.

| Fecha de Emisión: | Fecha de Revisión: | Versión: 1.0 |
|-------------------|--------------------|--------------|
|-------------------|--------------------|--------------|

| -               | CENTRO DE INVESTIGACIÓN Y DE ESTUDIOS AVANZADOS DEL INSTITUTO                              | ALOH                 | 11 DE 12   |
|-----------------|--------------------------------------------------------------------------------------------|----------------------|------------|
| 123             | POLITÉCNICO NACIONAL                                                                       | SISTEMA              | SGII       |
| E               | COORDINACIÓN GENERAL DE SERVICIOS DE TECNOLOGÍAS DE LA INFORMACIÓN Y LAS<br>COMUNICACIONES | FECHA DE ELABORACIÓN | ABRIL-2018 |
| surrie care a e | COMPROBACIÓN DE GASTOS.                                                                    | GUIA DE USU          | IARIO      |
|                 |                                                                                            |                      |            |

| he                                  | 5411                                                                                                    | fluid                  | Orden Pag                                                                                                    |                               | 1                  |                              |                           |                           |                                                                  |                       |                     | [                                        | Provide statistics and the                                                                                                    | The second second                        |
|-------------------------------------|----------------------------------------------------------------------------------------------------|------------------------|----------------------------------------------------------------------------------------------------|-------------------------------|--------------------|------------------------------|---------------------------|---------------------------|------------------------------------------------------------------|-----------------------|---------------------|------------------------------------------|----------------------------------------------------------------------------------------------------|------------------------------------------|
|                                     | <u> </u>                                                                                                    |                        |                                                                                                    | . Ve                          | Setund             |                              |                           |                           |                                                                  |                       |                     | Wer Comprohacide                         | Enstar Comproduction                                                                                                    | Sala                                     |
| utted.                              | Ormen<br>Page                                                                                                    |                        |                                                                                                    | *****                         |                    |                              | Facette<br>Financiamiente | () Property               | angeste .                                                        | Unite                 | *bat                | Requireday                               | Farms Page                                                                                                    | Belleties.                               |
| 171                                 |                                                                                                    | -                      | (*CHAIR, 81)                                                                                                    | , interaction                 | THE IS ADDRESS     | 1000                         | (maximum)                 | Electrica.                | 6,896.05                                                         | -                     | paint.              | Janes Published Industry                 | HAND DESIGN.                                                                                                    | et-mail-4                                |
| 81                                  | -                                                                                                    | -                      | OPCINA DIR. ART (                                                                                                    | L DEP HATTENNE                | NTO DE MARTIN      | NPEX.                        | Defination of the         | 11111-00                  | 6,31733                                                          | stige                 | 38677               | GONDALE EXPRIC AMPROX (BALS              | TRANSFORMER                                                                                                    | -                                        |
| 13                                  | 01545-58                                                                                                    | 801318                 | ONCOME DEL RITE O                                                                                                    | 0. DEPARTAME                  | NTO DE INVESSI     | eatrus                       | DIMMARKINAMED             | 120010-03                 | 71,404.79                                                        | ****                  | 10044               | ANNO FUENTED HECTOR                      | TRANSTORNOR                                                                                                    | In Contractor                            |
| 194                                 | 012944-28                                                                                                    | -                      | SPECIAL DR. ROY (                                                                                                    | 0. Other sets and             | NAL OF STREET,     | NTCH.                        | Primacelinaments          | 1000.0                    | 1,014,00                                                         | arityse               | and a               | HARD PURPORT HERE                        | TRAVETERICA                                                                                                    | -                                        |
| ide d                               | No. 14                                                                                                    | Pesajas                | Netas                                                                                                    |                               |                    |                              |                           |                           |                                                                  | _                     |                     |                                          |                                                                                                    |                                          |
| cider d                             | le Gastra                                                                                                    | Pesejas                | Netes<br>Electron                                                                                                    |                               |                    |                              |                           | Tonal Ge                  | attas a Comprobe                                                 | -                     | 950.00 to           | al de Games Reportados                   | 5.850.00 Differencia                                                                                                    | [                                        |
|                                     | le Gastros (                                                                                                    | Penegata<br>Duantkar   | Netus<br>Elonius                                                                                                    |                               | Ţ .                | •                            |                           | Tonal Ge<br>Constant      | atus a Compreta                                                  | -                     | 950.00 to           | al de Games Reportados<br>Sectores       | S.RSO.DF (placencia)<br>local bacent                                                                                                    |                                          |
|                                     | ke Gearting<br>ar                                                                                                    | Pengen  <br>Duenter    | Interior<br>Interior<br>Interior<br>Interior                                                                                                    | 1 Maria                       | Jurrary.           | 1                            |                           | Tanai Ge<br>Tananan<br>13 | atus e Compretes                                                 | e 3<br>100 100        | 950.00              | al de Genne Reportados<br>Jajo 1200 al 1 | S.RIG.09 (Marancia)<br>Tento Second<br>State (Second<br>State (Second                                                                                                    | 1)<br>20 Bit #21504                      |
| ciabar d<br>Interneti<br>National N | e Gentur<br>e Gentur<br>e                                                                                                    | Pesejas  <br>Duantiae  | Berles<br>Dentes<br>Dentes<br>School of York                                                                                                    | a Possada<br>S Mari           | Lorente<br>Lorente | ea<br>21054a ()<br>21054a () |                           | Tanai Ga<br>Tananan       | attas a Camproba<br>Ministra<br>Ministra<br>Ministra<br>Ministra |                       | 950.00              | al de Genne Reportados<br>Jajo 1903/001  | S.RIG.09 (Marancia)<br>Sector Sector (Sector Sector Se                                                                                                    | to<br>DO BH HING                         |
|                                     | e Gamu<br>ar                                                                                                    | Pengen  <br>Duantar    | Electrical<br>Electrical<br>Electrical<br>Electrical<br>Electrical<br>Electrical<br>Electrical                                                                                                    | S Reys                        | gernere<br>Konstru |                              |                           | Terrar Ge<br>Conservation | attos e Comprehe<br>Min.<br>Min.                                 |                       | 950.00 %            | al de Genne Reportados<br>Jajo 1903/001  | 5.850.09 (Murancia)<br>(mai)<br>(mai)<br>(ma) |                                          |
|                                     | Final des<br>le Gantus<br>at<br>l v Finaldo<br>v Finaldo<br>v | Penageta  <br>Duantker | Electrical<br>Electrical<br>Sciences<br>Sciences                                                                                                    | a Postala<br>S Ray,<br>S Ray, | -                  |                              |                           | Terrar Ge<br>Conservation | ation o Composition<br>Million<br>Million<br>Million             | e S<br>Star<br>V<br>V | 950.00 %            | al de Genne Reportados<br>Jajo 2.90.00   | 5.850.09 (Murancia)<br>Intel Intel Inte                                                                                                    |                                          |
| ider d<br>Transf                    | Ar Gamu                                                                                                    | Pengen  <br>Duantar    | Botton<br>Botton<br>Botton<br>Botton Coll<br>Botton Coll<br>Botton Coll<br>Botton Coll<br>Botton Coll<br>Botton Coll<br>Botton Coll<br>Botton Coll<br>Botton Coll<br>Botton<br>Botton | S Real                        | genero             | 41<br>2202564 (              |                           | Tunai Ga                  | attos e Comprethe<br>Millio<br>Millio<br>Millio                  |                       | 850.00 to<br>10.000 | al de Genns Reportados<br>Jajo 2.90.00   | SJ90.09 Differencial<br>Texto Lasson<br>Lasson<br>Lasson<br>Lasson<br>4.195.20                                                                                                    | denne<br>Til<br>20 Skittsbur<br>Kittsbur |

#### Figura 11. Comprobación de Gastos.

Una vez que se envió se observa en la ventana que la solicitud se marca en color verde y con estatus **ENVIADA**, en este momento ya no se puede hacer cambios y ya se puede presentar físicamente la comprobación de gastos en las ventanillas presupuestales a la que corresponda la solicitud.

8. Realice la impresión de la comprobación pulsando el botón Ver Comprobación, el cual le permite visualizar e imprimir el formato de comprobación de gastos, este formato deberá imprimir y llevar con la documentación correspondiente (Comprobantes, Facturas, etc.) a las ventanillas presupuestales para recepción y revisión vea la Figura 12.

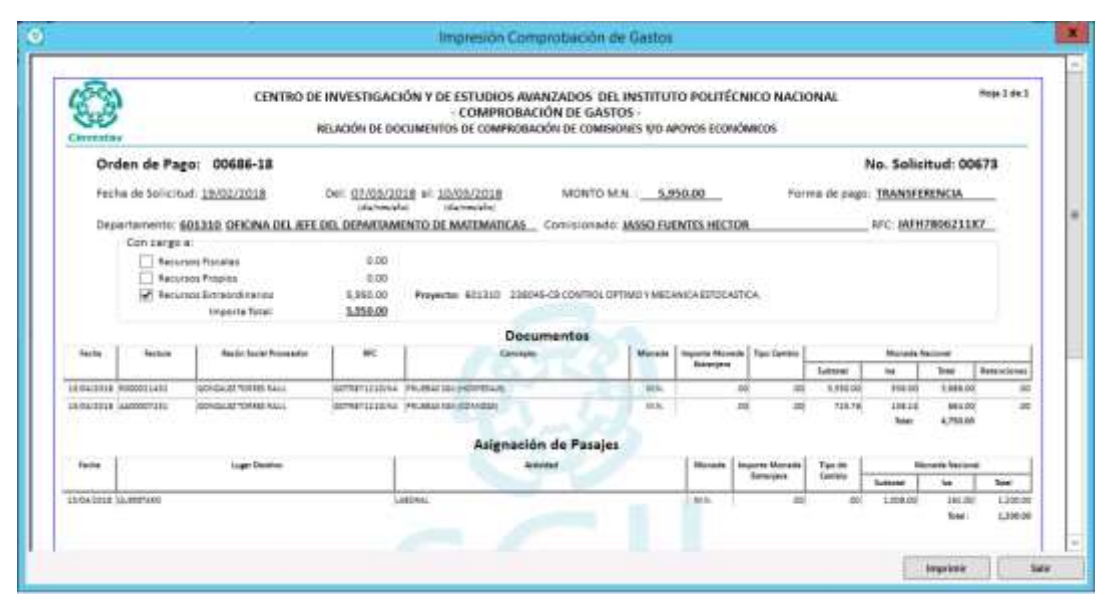

Figura 12. Impresión Comprobación de Gastos.

| Fecha de Emisión: Fecha de Revisión: Versión: 1.0 |
|---------------------------------------------------|
|---------------------------------------------------|

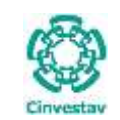

| CENTRO DE INVESTIGACIÓN Y DE ESTUDIOS AVANZADOS DEL INSTITUTO            | HOJA                  | 12 DE 12   |
|--------------------------------------------------------------------------|-----------------------|------------|
| POLITÉCNICO NACIONAL                                                     | SISTEMA               | SGII       |
| COORDINACIÓN GENERAL DE SERVICIOS DE TECNOLOGÍAS DE LA INFORMACIÓN Y LAS | ΕΕCHA DE ΕΙ ΑΒΟΡΑCΙÓΝ | ABRIL-2018 |
| COMUNICACIONES                                                           | FECHA DE ELABORACIÓN  | ABRIL-2018 |
| COMPROBACIÓN DE GASTOS.                                                  | GUIA DE USU           | JARIO      |

|                      | L                  | Ver Saturbut                                                                                                    |                   |            |                   |           |          | Ver Comprohection        | Ensiar Geograduction                                             | Sala       |
|----------------------|--------------------|----------------------------------------------------------------------------------------------------|-------------------|------------|-------------------|-----------|----------|--------------------------|------------------------------------------------------------------|------------|
| teat (Dec            | =                  | Departmente                                                                                                    | Factor Factoria   | - Property | angesta.          | Unite     | e but    | Requiredin               | Farms Page                                                       | . Belletus |
|                      |                    | protection and the state of the second state of the second state o | (Charlenson)      | Deer Ch.   | 1,000.00          |           | -        | called Published Address | Instantia.                                                       | strengt 4  |
| a dam                |                    | DECISE IN. ANY DR. DOWNTOWNOOD OF NAMESING                                                                                                    | Differentimeters. | 11111-40P  | 6,317733          | aringen . | 38677    | GONDALE EPHON MARCH (BAL | NAME TRANSPORTING                                                | -          |
| 3 0154               | 45-18 801318       | DIVERSION OF STREET, STREET, S | DIMAGREDHURIDED   | 1200101-03 | 71,404.79         |           | 20048    | HING FUENTES HECTOR      | TRANSITIENCIA                                                    | an Linesen |
| 6                    |                    | DECEMPTION OF ANY ONLOW ANY ANY OF A POST OF A POST OF A | PETRACHUMANTS     | 1000.0     | 1,014,00          | arityre . | 18847    | JAND PURPORT AND THE     | Traverence                                                       | -          |
| -                    |                    | Plantan                                                                                                    |                   | Total Ge   | ettos a Comprobar | 1.9       | 50.00 ht | tal de Gamus Reportados: | 5.950.00 Diferencial                                             |            |
| ani'lar              | Guardian           |                                                                                                    |                   |            |                   |           |          |                          |                                                                  |            |
|                      | Quartlar           | Real-local Providence Bill                                                                                                    | '                 |            | -                 |           |          |                          | Arrest Second                                                    | -          |
|                      | Guardar<br>Antonio | Residence Property BIL                                                                                                    | Humai ter Horman  | Singer     | -                 |           |          | 20 1201.00               | Arrent Second<br>Carl And Carl Arrents<br>State 2 Annual         | -          |
| antip<br>Tani y<br>V |                    | And the Annual Annual A |                   |            | U.S.              |           |          | 20 3.290.00              | tanan barana<br>baran barana<br>1984 Bi Barana<br>1984 Bi Barana |            |

#### Figura 13. Comprobación de Gastos.

#### Otra Información.

9. Notas. La pestaña presenta una serie de información referente a notas generales de la comprobación.

- 10. Ver Solicitud. El botón le permite visualizar el formato de impresión de la OPR.
- 11. Finalizado la captura de comprobación cierre la ventana de clic al botón Salir.

• La recepción de documentación se realizara en las ventanillas presupuestales (Control Presupuestal o Fondos Alternos) de acuerdo a la fuente de financiamiento.